## **Discussion Board Instructions**

## Finding the discussion board:

Step 1: Log into Turnitin.com as you normally would.

Step 2: Click the Discussion tab at the top of the page. The location is depicted in the image below.

| turnitin                                                                                                    |                                                               | ·                                                                                                    |                                                                                                    |                                                                 |  |  |
|----------------------------------------------------------------------------------------------------|---------------------------------------------------------------|----------------------------------------------------------------------------------------------------|----------------------------------------------------------------------------------------------------|-----------------------------------------------------------------|--|--|
| Class Portfolio  My Grades  Discussion  Calendar    NOW VIEWING: HOME > TEACHER SAMPLES                                                            |                                                               |                                                                                                    |                                                                                                    |                                                                 |  |  |
| This is your class homepage. To submit to an assignment click on read "Resubmit" after you make your first submission to the assign "View" button. | he "Submit" button to the rigt<br>ment. To view the paper you | Class Homepage<br>at of the assignment name. If the Submit button is grayee<br>have submitted, click the "View" button. Once the assign | d out, no submissions can be made to the assignment. If resubmissions are i<br>iment's post date has passed, you will also be able to view the feedback left | allowed the submit button will<br>on your paper by clicking the |  |  |
|                                                                                                    |                                                               | Assignment Inbox: Teacher Samples                                                                                                    |                                                                                                    |                                                                 |  |  |
| Assignment Title                                                                                                    | Info                                                          | Dates                                                                                                    | Similarity Actions                                                                                                    |                                                                 |  |  |
| Whitman vs Hughes                                                                                                    | 1                                                             | Start 10-Aug-2019 12:29PM<br>Due 17-Aug-2019 11:59PM<br>Post 18-Aug-2019 12:00AM                                                        | Submit                                                                                                    | View                                                            |  |  |
| Test                                                                                                    | 0 💷                                                           | Start  04-Apr-2020  11:02AM    Due  13-Jun-2020  11:59PM    Post  12-Apr-2020  12:00AM                                                  | 19% Resubm                                                                                                    | it View 👤                                                       |  |  |

#### Step 3: Select the discussion in which you would like to participate.

| urmu            | n               |                  |                   |                 |                    |                       |                              |         |         |                         |                |                |
|-----------------|-----------------|------------------|-------------------|-----------------|--------------------|-----------------------|------------------------------|---------|---------|-------------------------|----------------|----------------|
| signments       | Students        | Grade Book       | Libraries         | Calendar        | Discussion         | Preferences           |                              |         |         |                         |                |                |
| VIEWING: HON    | ME > TEACHER S  | AMPLES > DISCUS  | SION BOARD        |                 |                    |                       |                              |         |         |                         |                |                |
| ut this nad     | P               |                  |                   |                 |                    |                       |                              |         |         |                         |                |                |
| s your discussi | ion boards home | page. Discussion | topics for your c | lass show up or | this page. To view | v a discussion topic, | click the discussion topic's | s name. |         |                         |                |                |
|                 |                 |                  |                   |                 |                    |                       |                              |         |         |                         |                |                |
| EACHER SAM      | n Boards        |                  |                   |                 |                    |                       |                              |         |         |                         | Po             | st a New Topic |
|                 |                 |                  |                   |                 |                    |                       |                              |         |         | Il Topics Active Topics | Pending Topics | Inactive Top   |
|                 | Topic title     |                  |                   |                 |                    |                       | Replies                      | New     | Pending | Status                  | Edit           | Delete         |
| #               |                 |                  |                   |                 |                    |                       |                              | 0       | -       | Active                  | Settings       | 1.00           |
| #               | Sample 1        |                  |                   |                 |                    |                       | 6                            | 0       |         | 1100110                 | oonings        | 110            |

|                |                |                  | Copyright © 1998 - 2020 Turnitin, |                      |            |          |                    |
|----------------|----------------|------------------|-----------------------------------|----------------------|------------|----------|--------------------|
| Privacy Policy | Privacy Pledge | Terms of Service | EU Data Protection Compliance     | Copyright Protection | Legal FAQs | Helpdesk | Research Resources |

# Making posts

Step 1: At the top of the discussion board, select "Reply to this topic."

| Joshua Cauley   User Info   Messages (6 new)   Instru                                                                                                    | ictor 🔻   English 🔻   Co      | mmunity   ⑦ Help   Logout 🥤  |
|----------------------------------------------------------------------------------------------------|-------------------------------|------------------------------|
| turnitin                                                                                                    |                               |                              |
| Assignments Students Grade Book Libraries Calendar Discussion Preferences                                                                                                    |                               |                              |
| NOW VIEWING: HOME > TEACHER SAMPLES > DISCUSSION BOARD                                                                                                    |                               |                              |
| About this page<br>The flat view shows any responses to a topic in flat view organized by post number. To reply to the topic, click the reply to topic button. To reply to a post, click the reply link next to the post. You can us | e the pulldown to view only r | responses from a given user. |
| Topic #1 Sample 1                                                                                                    |                               |                              |
| Starts: 01-Apr-2020.12.01AM Ends: 10-Apr-2020.11.59PM                                                                                                    |                               |                              |
| Crealed by Joshua Gauley                                                                                                    |                               |                              |
| Use this to see how the discussion board works for your classes!                                                                                                    |                               |                              |
| Reply to this topic                                                                                                    |                               |                              |
| Status # Author                                                                                                    | Posted                        | Replies                      |
| 1 Joshua Cauley                                                                                                    | 01-Apr-2020, 9:25:03 AM       | 1 reply                      |
| I'm really interested in this! Maybe it could work for other things as well                                                                                                    |                               |                              |
| Reply Delete                                                                                                    |                               | N                            |

# Step 2: Type your post.

|                                                               | Topic# 1 Sample 1                   |                                                         |
|---------------------------------------------------------------|-------------------------------------|---------------------------------------------------------|
|                                                               | Topic started: 01-Apr-2020 at 09:20 |                                                         |
|                                                               | Started by Joshua Cauley            |                                                         |
| Use this to see how the discussion board works for your class | ses!                                |                                                         |
| •                                                             |                                     |                                                         |
| nter your reply                                               |                                     | Post discussion boards reply and show Last message only |
|                                                               |                                     |                                                         |
|                                                               |                                     |                                                         |
| ibmit Reply to Topic                                          |                                     |                                                         |

# Step 3: When you are done, simply hit submit!

# Replying to posts

Step 1: Find a post to which you would like to reply and select "Reply".

| 11<br>I'm also interested, but a little skeptical.                                             |                    |           |
|------------------------------------------------------------------------------------------------|--------------------|-----------|
| This might just work!                                                                          |                    |           |
| Edit Reply Delete                                                                              |                    |           |
| Joshua Cauley                                                                                  | today, 12:20:11 AM | 0 replies |
| Why does Daisy tell Gatsby he's like a rose? It's so creepy! Doesn't she know he's her cousin! |                    |           |
| Edit Reply Delete                                                                              |                    |           |
| Show replies from                                                                              | Show replies as    | T         |

Step 2: Type your reply in the space provided. Make sure to be respectful!

| Topic started: 01-Apr-2020 at 09:20                                                                                                    |                                                         |
|----------------------------------------------------------------------------------------------------|---------------------------------------------------------|
| Started by Joshua Cauley                                                                                                    |                                                         |
| Use this to see how the discussion board works for your classes!                                                                                    |                                                         |
| Why does Daisy tell Gatsby he's like a rose? It's so creepy! Doesn't she know he's her cousin!                                                      | - 05-Apr-2020 on 05-Apr-2020 at 00:20                   |
| Enter your reply                                                                                                    | Post discussion boards reply and show Last message only |
| I think she's trying to get back at Tom. She really doesn't start doing that until he takes that phone call. You're right though, it's still gross! |                                                         |
|                                                                                                    |                                                         |
| Submit Reply to Topic                                                                                                    |                                                         |
|                                                                                                    |                                                         |
| Copyright © 1998 – 2020 Turnitin, LLC. All rights reserved.                                                                                         |                                                         |

Step 3: When you are done, simply hit Submit!

Misc.

Organization: The page can be overwhelming if there are lots of posts and replies. Use the drop-down menu at the bottom of the page to manage how you view the posts.

| 4.1 Joshua Cauley                                                                                                    | today, 12:27:36 AM 0 replies                    |
|----------------------------------------------------------------------------------------------------|-------------------------------------------------|
| 11<br>Why does Daisy tell Gatsby he's like a rose? It's so creepy! Doesn't she know he's her cousin!                                                |                                                 |
| I think she's trying to get back at Tom. She really doesn't start doing that until he takes that phone call. You're right though, it's still gross! |                                                 |
| Edit Reply Delete                                                                                                    |                                                 |
|                                                                                                    |                                                 |
| Show replies from All                                                                                                    | Show replies as Flat view with nested threads • |
|                                                                                                    |                                                 |
|                                                                                                    | 7 K                                             |
| Copyright @ 1996 – 2020 Turnitin, LLC. All rights reserved.                                                                                         | ``                                              |
| Privacy Policy Privacy Pledge Terms of Service EU Data Protection Compilance Copyright Protection Legal FAOs Helpd                                  | tesk Research Resources                         |